Чтобы зайти в веб-конфигуратор роутера, сначала нужно подключиться к нему либо по Wi-Fi, либо по проводу.

Для этого надо:

1. Вставить интернет-кабель в порт WAN, а адаптер питания подключить к розетке.

2. Подключить компьютер по кабелю (через разъем LAN) или присоединиться к одной из беспроводных сетей, имя которых указано на этикетке.

| Ptp-link AC1350 ДВУХДИЯ                                 | Модель: Archer C5 Pro<br>апазонный Wi-Fi гигабитный роутер                          |
|---------------------------------------------------------|-------------------------------------------------------------------------------------|
| Питание: 12В ===1А<br>Данные для входа по<br>умолчанию: | Модель: Archer C5 Pro(ISP) Ver:1.0<br>S/N:320B0J5004667                             |
|                                                         | МАС:C0-C9-E3-F1-27-48<br>Пароль беспроводной сети/PIN:45254659<br>SSID:TP-Link_2748 |

3. Открыть браузер и зайти по адресу http://tplinkwifi.net или по адресу http://192.168.0.1 4. При первом входе в веб-конфигуратор вас попросят придумать новый пароль администратора (это пароль для входа в настройки роутера, не путать с паролем от Wi-Fi) и подтвердить его, далее сохранить. Затем с этим же паролем надо войти.

| A ttp://192.168.0.1                                       | ,0 - → |
|-----------------------------------------------------------|--------|
| Новый пароль Постой Стоканий Подтвердите пароль Сохранить |        |

5. Выбираем быструю настройку и проходим по всем пунктам.

6. Если первым пунктом будет выбор поставщика Интернет-услуг, ставите внизу галочку «Я не нашел подходящих настроек» и нажимаете «Далее».

|          |           |           |                |            | ste          |
|----------|-----------|-----------|----------------|------------|--------------|
| - ср-шак | Быстрая   | Основные  | Дополнительные | <b>с</b> - | ⊋і,⊊         |
|          | настройка | настройки | настройки      | Выход      | Перезагрузка |

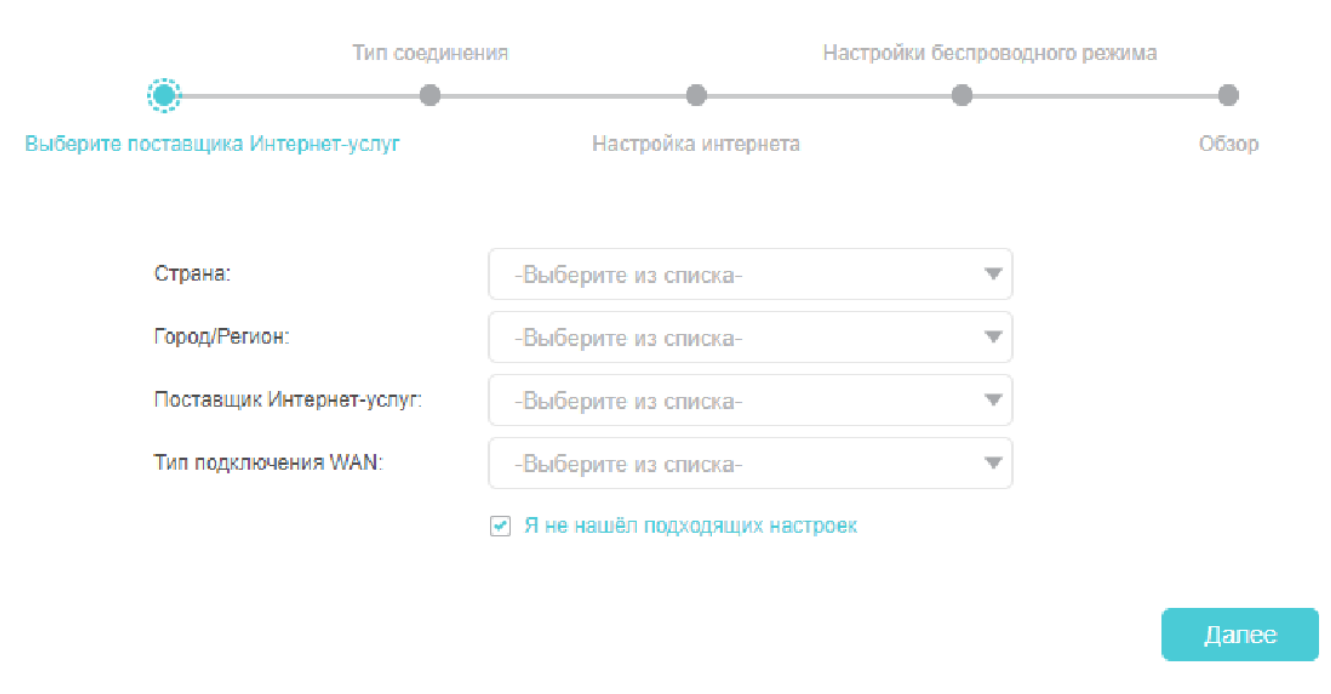

7. «Тип подключения» – выбираем «Динамический IP-адрес», нажимаем «Далее».

| Ptp-link            | Быстрая<br>настройка                | Основные<br>настройки | Дополнительные<br>настройки |                      |       | <b>с-</b><br>Выход | р <mark>і</mark> ≮<br>Перезагрузка |
|---------------------|-------------------------------------|-----------------------|-----------------------------|----------------------|-------|--------------------|------------------------------------|
| _                   | Тип соедине                         | ния                   | Настройки б                 | беспроводного режима |       |                    |                                    |
| Выберите поставщика | а Интернет-услуг                    | Настрой               | іка интернета               | -                    | Обзор |                    |                                    |
| 💿 Дина              | мический IP-адрес                   |                       |                             |                      |       |                    |                                    |
| О Стат              | ический IP-адрес<br>DE/PPPoE Россия |                       |                             |                      |       |                    |                                    |
| O L2TP              |                                     |                       |                             |                      |       |                    |                                    |
| ⊖ рртг              | 2                                   |                       |                             |                      |       |                    |                                    |
|                     |                                     |                       |                             | Назад                | Далее |                    |                                    |

8. «Настройка интернета» – пропускаем, нажимаем «Далее».

| Ptp-link           | Быстрая<br>настройка                              | Основные<br>настройки                       | Дополнительные<br>настройки               |                              | <b>с</b> -<br>Выход | 사.<br>Перезагрузка |
|--------------------|---------------------------------------------------|---------------------------------------------|-------------------------------------------|------------------------------|---------------------|--------------------|
| _                  | Тип соедине                                       | эния                                        | Настройки беспро                          | оводного режима              |                     |                    |
| Выберите поставщик | а Интернет-услуг                                  | Настроі                                     | іка интернета                             | Обзор                        |                     |                    |
| Примеча<br>номер V | ание: Обычно не требует<br>/LAN, включите VLAN ID | тся. Если ваш для ра<br>и введите верное зн | боты вашего интернет-провайдеј<br>ачание. | ра требуется ввести определе | нный                |                    |
| VLAN ID            | ):                                                | Включить                                    |                                           |                              |                     |                    |
|                    |                                                   |                                             |                                           | Назад Далее                  |                     |                    |

9. «Настройка беспроводного режима» – придумываем названия и пароли для сетей 2,4 и 5ГГц, нажимаем «Далее».

| -P tp-link        | Быстрая<br>настройка     | Основные<br>настройки | Дополнительные<br>настройки |        | <b>с</b> -<br>Выход |  |
|-------------------|--------------------------|-----------------------|-----------------------------|--------|---------------------|--|
|                   | Тип соедине              | ения                  | Настройки беспроводного     | режима |                     |  |
| Выберите поставщи | ка Интернет-услуг        | Настрой               | ка интернета                | Обзор  |                     |  |
| Вы мож            | кете изменить имя и паро | ль беспроводной сет   | и.                          |        |                     |  |
| Беспро            | водной режим 2,4 ГГц     | 🗷 Включить            | беспроводное вещание        |        |                     |  |
| SSID:             |                          | TP-Link_B             | E45                         |        |                     |  |
| Пароль            | ».                       | 17558754              |                             |        |                     |  |

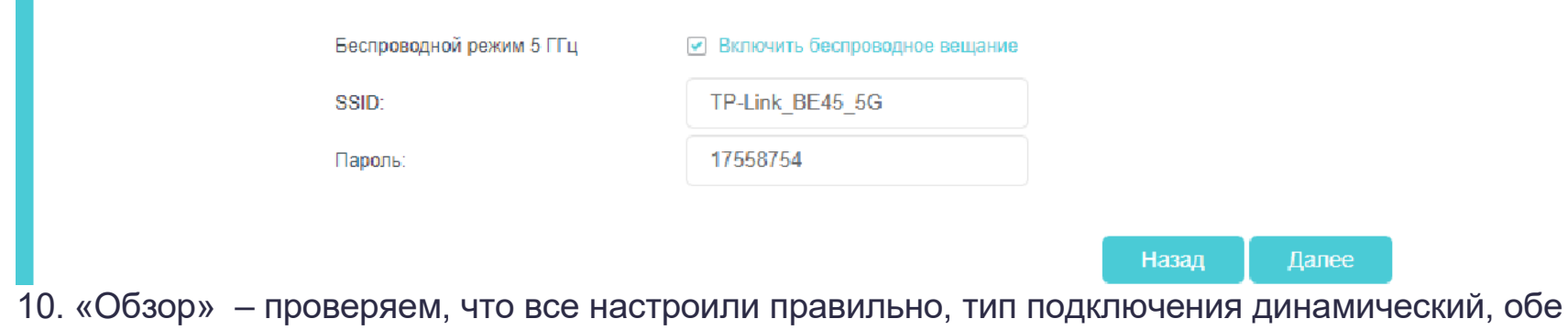

сети включены, названия и пароли на месте, нажимаем «Сохранить».

|                     | Быстрая<br>настройка  | Основные<br>настройки | Дополнительные<br>настройки |                  | В            | ыход | <u>рід</u><br>Перезагрузка |
|---------------------|-----------------------|-----------------------|-----------------------------|------------------|--------------|------|----------------------------|
|                     | Тип соедине           | ния                   | Настройки беспр             | ооводного режима |              |      |                            |
| Выберите поставщика | а Интернет-услуг      | Настрой               | ка интернета                |                  | - 🗭<br>Oösop |      |                            |
|                     |                       |                       |                             |                  |              |      |                            |
| Тип Инте            | ернет-подключения:    | Динамический          | й IP-адрес                  |                  |              |      |                            |
| Беспров             | одная сеть (2,4 ГГц): | Включено              |                             |                  |              |      |                            |
| SSID:               |                       | TP-Link_BE4           | 5                           |                  |              |      |                            |
| Пароль:             |                       | 17558754              |                             |                  |              |      |                            |
|                     |                       |                       |                             |                  |              |      |                            |
| Беспров             | одная сеть (5 ГГц):   | Включено              |                             |                  |              |      |                            |
| SSID:               |                       | TP-Link_BE4           | 5_5G                        |                  |              |      |                            |
| Пароль:             |                       | 17558754              |                             |                  |              |      |                            |
|                     |                       |                       |                             |                  |              |      |                            |
|                     |                       |                       |                             | Назад Со         | охранить     |      |                            |

После автоматической перезагрузки роутера подключаемся к сети с вашим названием и паролем.